## ALTA DE SELLOS DIGITALES CSD PARA UNA NUEVA SERIE (ARCHIVO CERTIFICADO Y ARCHIVO LLAVE)

- 1.- Dentro de su aplicativo de facturación IDTCFDI, dar clic en el botón de Sellos Digitales CSD.
  - Posteriormente Ingresar la Serie de su Documento Electrónico.(Como ejemplo está la "R")
  - Presionar el Botón de **Buscar**.
  - Una vez hecho lo anterior pulsar el Botón Agregar.

| rca de               | hivos de S <b>o</b> llos Digi | tales CSD de Hacienda                             |        | Σ |
|----------------------|-------------------------------|---------------------------------------------------|--------|---|
| squeda por:<br>rie 🗹 | R Des                         | de: Hasta:<br>04/2010 🛨 26/04/2010 🖵 Buscar       |        |   |
| Fecha                | Serie                         | REGISTRO DE FOLIOS<br>Ubicacion de los documentos | Activo | ) |
|                      |                               |                                                   |        |   |
|                      |                               |                                                   |        |   |

## 2.- Se abrirá la ventana de Insertando Datos de Hacienda, dentro de esa ventana:

- Ingresar el nombre de la serie <u>(dento del campo "Serie")</u> que se guardo en el apartado de "Contribuyente", en la pestaña "Formato de Impresión". (Ejemplo marcado en rojo en la ventana que se muestra mas adelante.)
- Ingresar la ruta en donde se guardarán sus documentos electrónicos. (Clic en el icono marcado de la sección "Ubicación documentos electrónicos" y seleccionar la ruta en donde se almacenarán sus documentos electrónicos)
- Ingresar su archivo llave (.Key). (Clic en el icono marcado y seleccionar el Archivo llave en "X" ruta del equipo en donde se guardó.)
- Ingresar su archivo de certificado (.Cer). (Clic en el icono marcado y seleccionar el Archivo certificado en "X" ruta del equipo en donde se guardó.)
- Ingresar su Contraseña de clave privada de Sellos Digitales. (Ingresar la contraseña de sus sellos digitales CSD el apartado de "Contraseña de clave privada")
- Verificar que la casilla Activado este Palomeada.
- Por ultimo presione el boton *Guardar.*

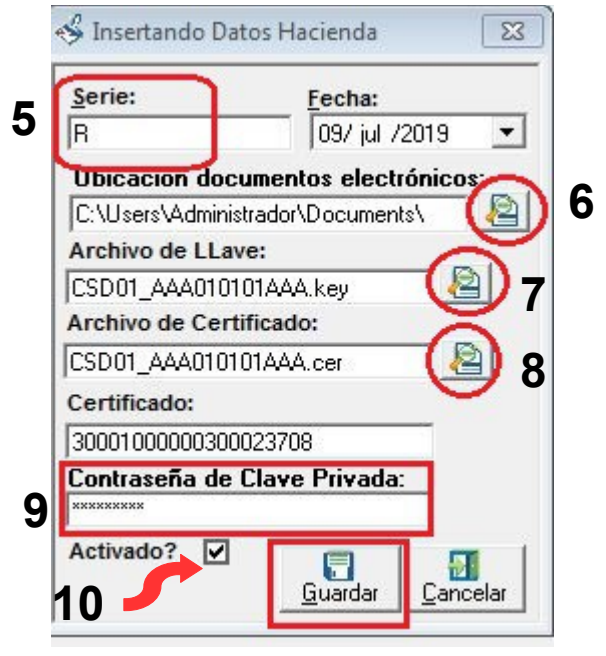

11